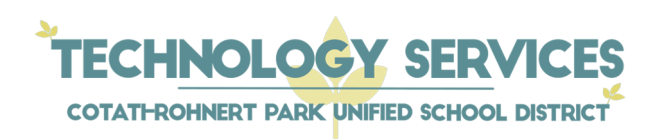

## How to sign into StudentSquare

1. From your web browser, navigate to **my.crpusd.org**, enter your Username and Password and click the Blue "Sign In" button.

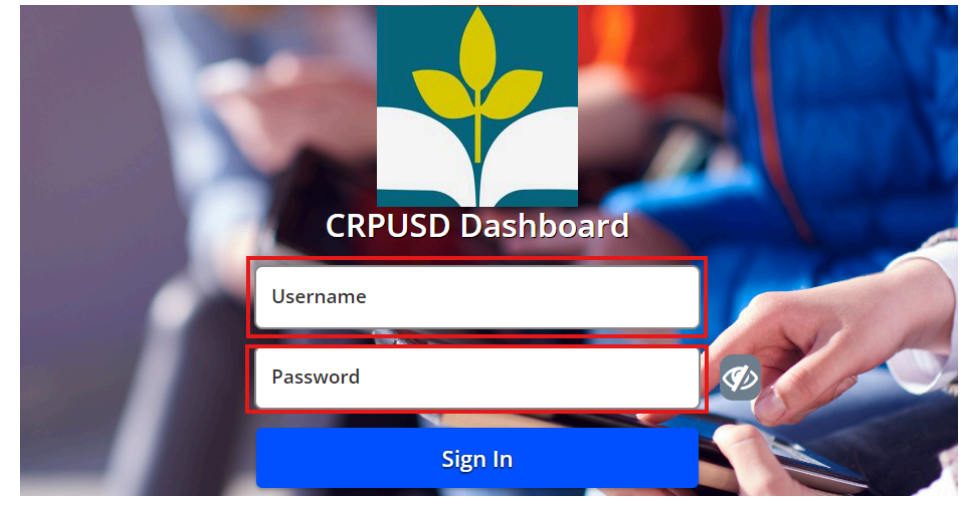

2. Once you are logged into Classlink, locate and click the "StudentSquare" app on your dashboard.

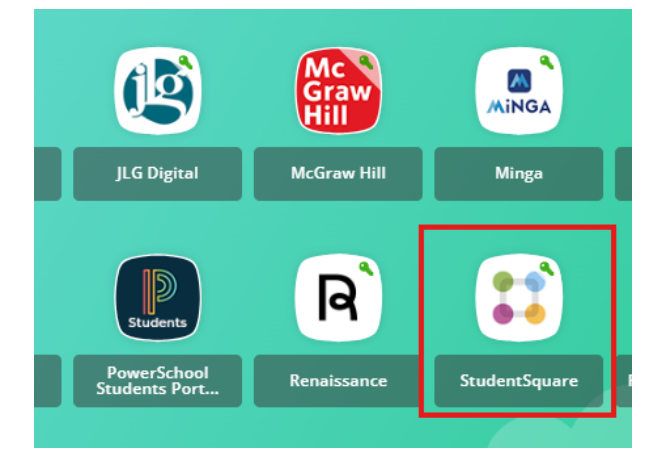

3. Next, you will need to accept the User Agreement.

| User Agreement                                                  |                |        |
|-----------------------------------------------------------------|----------------|--------|
| By proceeding, you are confirming that you agree to ParentSquar | e's Terms of U | se     |
|                                                                 | Decline        | Accept |

4. Confirm your email address by clicking the green "confirm" button. You will be asked to check your CRPUSD email for the verification code. Once you have entered your verification code, click the "Yes, this is me" button.

|                                             | Carl Student |
|---------------------------------------------|--------------|
| Student:                                    |              |
| Rancho Cotate High School, Rohnert Park, CA |              |
| Confirm Edit Skip Fo                        | or Now       |
| ✓ Yes, This is Me × This is Not Me          |              |
|                                             |              |

5. That's it! You are now logged in and ready to use StudentSquare.

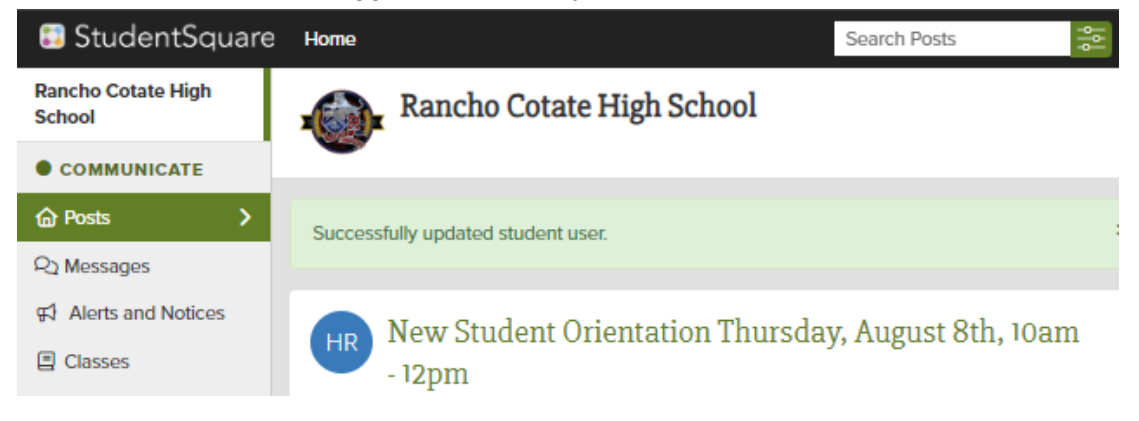